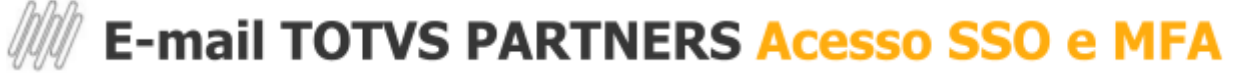

Este documento visa facilitar e ajudar na autenticação do e-mail TOTVS PARTNERS, utilizando o SSO Identity e o MFA.

#### Acesso ao E-mail TOTVS PARTNER

Para acessar o e-mail acesse o seguinte link: https://webmail.totvspartners.com.br/

#### Autenticação via SSO Identity

A página será direcionada para o SSO Identity, conforme imagem:

| 🛇 τοτνς                                                             |
|---------------------------------------------------------------------|
| Login                                                               |
| Enter your TOTVS Identity credentials to ac-<br>cess TOTVS IDENTITY |
| User                                                                |
|                                                                     |
| Password                                                            |
| ۲                                                                   |
| Eargest assessments                                                 |
| Login                                                               |
|                                                                     |

## Autenticação multifator (MFA Identity)

Em seguida adicione o código gerado pelo seu autenticador.

|                        | TOTVS                                                                          |
|------------------------|--------------------------------------------------------------------------------|
| To contin<br>by the av | nue it is necessary to enter the code generated<br>Athentication application ③ |
| CODE                   |                                                                                |
| 000-00                 | I                                                                              |
|                        |                                                                                |
|                        | Login                                                                          |
|                        |                                                                                |

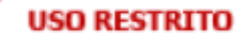

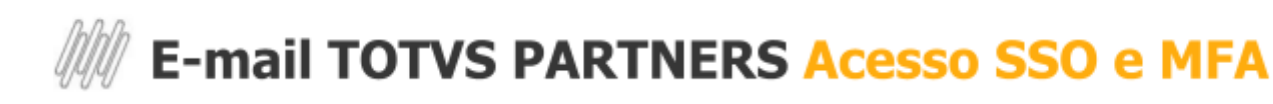

#### Acesso a caixa de e-mail ZIMBRA

Acesso a caixa de e-mail (Zimbra), podendo enviar e receber e-mails normalmente.

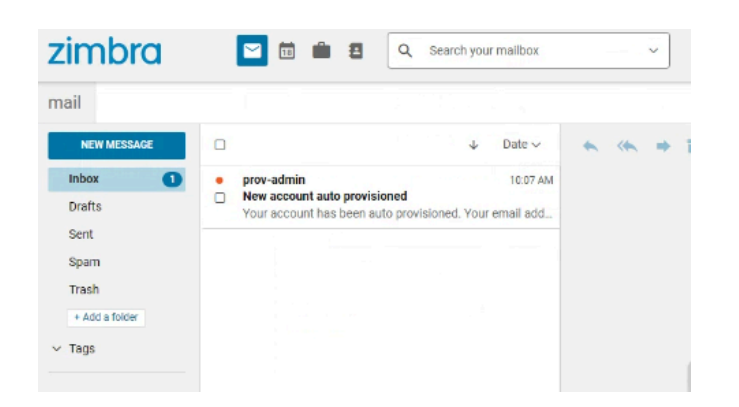

### ERRO | Não acesso o painel Zimbra (Caixa de e-mails)

Quando apresentado o seguinte erro, após login do SSO Identity

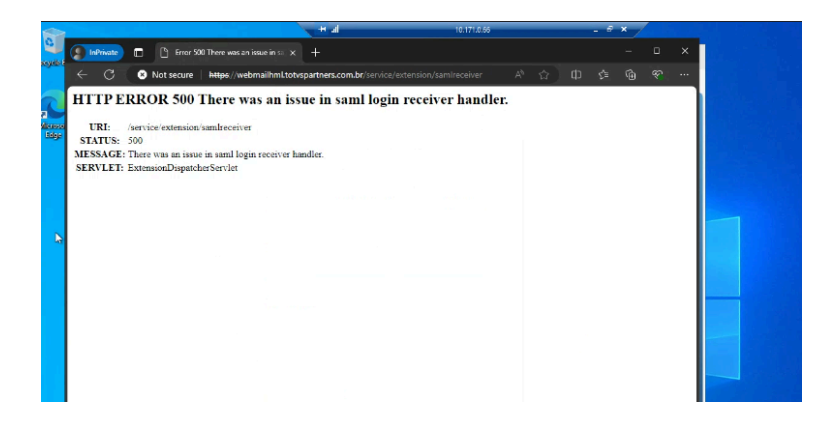

#### Como corrigir?

Verificar com o gestor o acesso ao grupo do Horacius **EMAIL-TOTVSPARTNERS**. Caso não tenha o grupo, o gestor deve adicionar.

Em seguida o usuário deve realizar o login novamente.

Se mesmo assim o erro persistir, abra um ticket acessando este link.

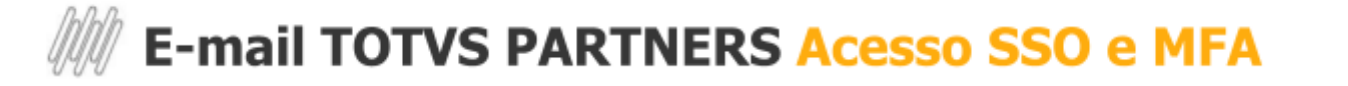

# MFA | Habilitar MFA

Confira o passo a passo para habilitar o MFA:

É imprescindível assistir o <u>vídeo tutorial</u> para habilitar o MFA, e siga as instruções abaixo:

- 1. Acesse o link para ativação;
- 2. Baixe o aplicativo My Safe ID (disponível na App Store e Google Play); Embora recomendemos o uso do My Safe ID, você pode utilizar outros autenticadores compatíveis, como o Google Authenticator, se preferir.
- 3. No My Safe ID, pressione o botão "+" e aponte a câmera para o QR Code, ou insira manualmente a chave em seu celular e clique em "Continuar".
- 4. Digite o código token gerado no My Safe ID no portal Fluig Identity.